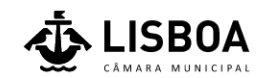

# Loja Para Todos

# Guia de Apoio à Candidatura Online

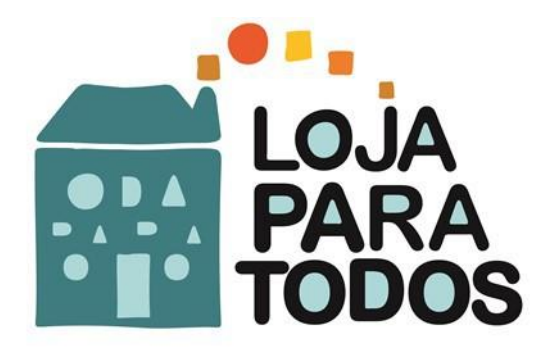

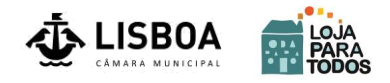

Recomendações gerais:

Consultar as "Normas do Programa de Atribuição de Espaços Não Habitacionais" e as "Perguntas Frequentes - FAQ" disponíveis no sítio electrónico <u>https://lisboa.pt/loja-para-todos</u>

- Ter em atenção os campos de preenchimento obrigatório, assinalados com \*;
- No caso de pretender concorrer a mais do que um espaço, preencher um formulário de candidatura para <u>cada</u> espaço;
- Uma vez preenchidos e confirmados todos os campos do formulário, submeter a sua candidatura utilizando o botão "Terminar Candidatura" (atenção que, se sair da aplicação antes de terminar a candidatura, perderá toda a informação entretanto submetida, pelo que terá que repetir todo o processo).

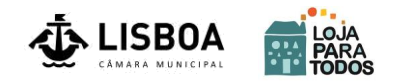

#### 1º passo: ver a listagem e o detalhe dos espaços não habitacionais

Entrar no sítio electrónico: https://lisboa.pt/loja-para-todos

Aqui é disponibilizada a lista de espaços não habitacionais aos quais se pode candidatar; para saber mais detalhes ou características de cada espaço, clique na respetiva Morada.

#### Detalhe dos espaços

| LISTA DOS IMÓVEIS DISPONIVEIS PARA CONCURSO                  |                             |
|--------------------------------------------------------------|-----------------------------|
| filtrar por:                                                 |                             |
| Oriental Norte FILTRAR                                       |                             |
| Ordenar por Freguesia                                        | ar .                        |
|                                                              | Página 1 2 3 > (16 imóveis) |
| Rua Nova do Grilo 17A Loja<br>Candidatura /                  |                             |
| Descricao: Espaço Não Habitacional, Imóvel: 0702703001001001 |                             |
| Zona: Oriental                                               | Freguesia: Beato            |
| <b>Área bruta:</b> 68,30 m2                                  |                             |

Depois de clicar na Morada, acederá a toda a informação ("Detalhe do imóvel"), a saber:

- · Caracterização do espaço;
- Prioridades identificadas para o bairro onde o espaço se insere;
- Mapa da zona;
- Valor da contrapartida mensal;
- Informação sobre a data e hora da visita ao espaço;
- Possibilidade de submeter a sua candidatura a esse espaço.

(Ver exemplo do detalhe de um imóvel na página seguinte)

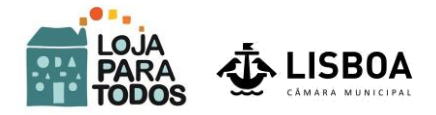

😭 Lista de lojas DETALHE DO IMÓVEL

Rua Nova do Grilo 17A Loja

Zona | Freguesia: 1900-358 Oriental Beato

Descrição Localizado num bairro residencial, com algum comércio e perto de uma das vias principais de acesso ao bairro e por onde passam os autocarros da Carris.

Nº de Arrecadações: 2 Área útil: 15,80

#### Bairro Municipal: Grilo

Estado de Conservação TPORM: Mediocre

| Resumo Imóvel: 070270300100 | 1001                    |
|-----------------------------|-------------------------|
| Área bruta                  | 68,30 m2                |
| Área útil                   | 48,00 m2                |
| Tipo de imóvel              | Espaço Não Habitacional |
| Nº de casa-de-banho         | 1                       |

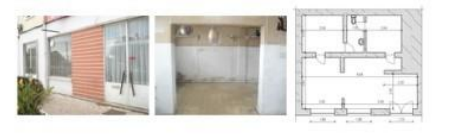

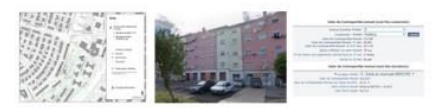

| ValarM               | lensel 40 Ane: 50 600           |      |  |
|----------------------|---------------------------------|------|--|
| valor M              | ensai 1° Ano: 58,60€            |      |  |
| -Associaç            | ões sem fins lucrativos         |      |  |
| Valor m              | iensal 1º Ano: 20,72€           |      |  |
| ota: para mais infor | mação ver ficha resumo em anexo |      |  |
| Prioridade da        | as necessidades do bai          | rro: |  |
| 10                   | Comercial                       |      |  |
| 20                   | Comercial                       |      |  |
| 30                   | Comercial                       |      |  |
| Sector Sectors       |                                 |      |  |
| Candidatura          |                                 |      |  |
| Candidatura          |                                 |      |  |

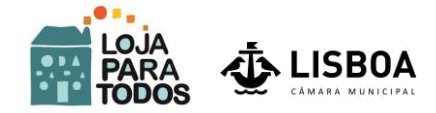

# 2º Passo: Registar-se como utilizador

Depois de selecionado o espaço ao qual pretende candidatar-se ser-lhe-á pedido que proceda ao seu registo de utilizador; clique em "crie aqui o seu novo registo" para aceder ao formulário:

| Registo de utilizador<br>* NIF<br>* Senha<br>Entrar                                                                       | <u>Ajuda</u> |
|----------------------------------------------------------------------------------------------------|--------------|
| se ainda não está registado,<br>crie aqui o seu novo registo.<br>Se esqueren do seu logi<br>clique aqui para pedir acesso |              |

Atenção: os campos sinalizados com \* são campos de preenchimento obrigatório. A senha (password) deverá ter no mínimo 6 letras, números e caracteres especiais; por exemplo: Lisboa2020#

Depois de preencher os dados solicitados, clique no botão "Seguinte".

|                                   | Programa: Loja Para Todos                                                        |
|-----------------------------------|----------------------------------------------------------------------------------|
| dades                             |                                                                                  |
| Nome da Entidade/ Nome Individual |                                                                                  |
| * NIF                             |                                                                                  |
| * Email                           |                                                                                  |
| * Senha                           |                                                                                  |
| * Repita a senha                  | No minimo 6 letras, numeros e tambem caracteres especiais ex.:(! #\$%64/()=?#4@) |
|                                   |                                                                                  |
| * Responsável                     |                                                                                  |

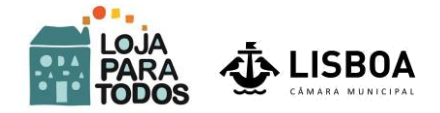

Depois de preencher os dados, clique no botão "Seguinte". Após efectuar este registo irá confirmar os seus dados. Se os dados se encontrarem corretos clique em "Terminar"

| Ť               | LISBOA | Programa: Loja Para Todos |
|-----------------|--------|---------------------------|
| NIF             |        |                           |
| Email           |        |                           |
| Responsável     |        |                           |
| Telefone        |        |                           |
| Voltar Terminar |        |                           |

Depois de efetuar este registo irá receber uma mensagem de confirmação no seu endereço eletrónico com o NIF e a senha que criou:

| De: semresposta@cm-lisboa.pt [mailto:semresposta@cm-lisboa.pt] |
|----------------------------------------------------------------|
| Enviada: segunda-feira, 04 de Novembro de 2020 08:48           |
| Para:                                                          |
|                                                                |
| Assunto: Notificação do seu registo no site Rehabitar          |
| Bem vindo                                                      |
|                                                                |
| O seu registo foi criado com sucesso. Os seus dados de login:  |
| Utilizador:                                                    |
|                                                                |
| Senha: Lisboa2020#                                             |
|                                                                |
| Obrigada pela sua participação.                                |

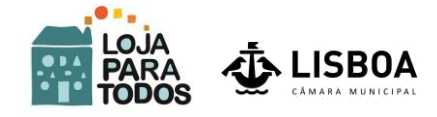

## Candidatura Individual

Está agora em condições de fazer a sua candidatura.

Preencha os dados relativos à sua <u>Entidade</u>, e, por fim, o âmbito, a <u>Área de Actividades a</u> <u>desenvolver: uma breve caracterização dos projectos ou actividades, a Experiência anterior</u> <u>na área da actividade a desenvolver</u> e <u>o motivo pelo qual se candidatou a este espaço.</u>

|                                                              | Programa: Loia Para Todos                                                                                                    |
|--------------------------------------------------------------|----------------------------------------------------------------------------------------------------|
|                                                              | Sair                                                                                                    |
| Entidade                                                     |                                                                                                    |
| Cancelar Seguinte                                            |                                                                                                    |
| Nome / Designação                                            |                                                                                                    |
| * Morada da                                                  | a residencia ou sede fiscal                                                                                                    |
| * Localidade                                                 |                                                                                                    |
| * Código Postal                                              |                                                                                                    |
| Email                                                        |                                                                                                    |
| * Telefone/                                                  | Telemóvel                                                                                                    |
| Outro Email                                                  |                                                                                                    |
| * Cartão de Cidadão ou similar                               |                                                                                                    |
| *                                                            | restação mensal e comprometo-me a asseguirar esse encargo                                                                                            |
|                                                              | estação mensor e comprometo me a assegurar esse entargo                                                                                              |
| Candidatura                                                  |                                                                                                    |
| * Área de Actividades a Desenvolver                          | == Selecionar == v<br>Breve caracterização dos projetos ou atividades a desenvolver                                                                  |
|                                                              |                                                                                                    |
| •                                                            |                                                                                                    |
|                                                              | o of 2500<br>Experiência anterior na área da actividade a desenvolver                                                                                |
|                                                              |                                                                                                    |
|                                                              |                                                                                                    |
|                                                              | 0 of 2500                                                                                                    |
|                                                              | Porque se canuidatou a este espaço?                                                                                                    |
|                                                              |                                                                                                    |
|                                                              | 0 of 2500                                                                                                    |
|                                                              | Qual a relação que possui com a freguesia / bairro?<br>O Vive na Freguesia e no Bairro O Vive na Freguesia mas noutro Bairro O Não vive na Freguesia |
| * Conhece o espaço a atribuir?                               | == Selecionar == V                                                                                                    |
| * Qual o investimento necessario previsto (€)?               | De que forma é que consegue garantir esse investimento?                                                                                              |
|                                                              |                                                                                                    |
|                                                              |                                                                                                    |
|                                                              | o of 2000<br>Qual a receptividade da comunidade do Bairro para com a actividade prevista?                                                            |
|                                                              |                                                                                                    |
| •                                                            |                                                                                                    |
| * Dienonibilidade = (ti-t                                    | 0 of 2000                                                                                                    |
| <ul> <li>Disponibilidade p/ entrevista presencial</li> </ul> | Adicionar Ficheiro                                                                                                    |
| * Experiência profissional relevante                         | Sem ficheiros adicionados                                                                                                    |

Atenção: os campos obrigatórios estão sinalizados com \*.

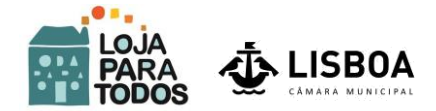

De seguida, deverá ler e aceitar as Normas do Programa e autorizar o tratamento dos dados pessoais introduzidos.

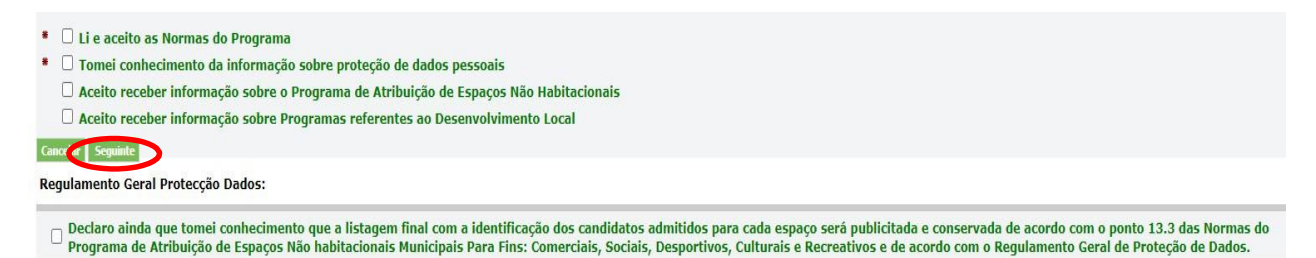

Depois de carregar no botão "Seguinte", surgirá no écran toda a informação que preencheu, para que a possa alterar (se necessário) ou confirmar; caso esteja tudo correto, carregue no botão "Terminar Candidatura".

| AT LICPON                                                                           |                                                                                                    |
|-------------------------------------------------------------------------------------|----------------------------------------------------------------------------------------------------|
| LISBUA                                                                              |                                                                                                    |
| Prog                                                                                | rama: Loja Para Todos                                                                                                    |
|                                                                                     |                                                                                                    |
| dade                                                                                | Espaço não habitacional                                                                                                    |
| xelar Alterar Candidatura Terminar Candidatura<br>Designação<br>Localidade          | N° do Registo         318/1728/C5//LPT0200           Morada         Avenida João Paulo II Lote 562 R/C Loja B           Associações sem fins lucrativos Valor mensal - 1º Ano         17,48 €           Atividades Comerciais Valor mensal - 1º Ano         58,60 € |
| Código Postal<br>Email                                                              |                                                                                                    |
| Outros Contactos<br>Telefone Telemo<br>Outro Em<br>NIF<br>tão de Cidadão ou similar | ovel                                                                                                    |
| didatura<br>Área de Actividades a Desenvolver                                       |                                                                                                    |
|                                                                                     | Breve caracterização dos projetos ou atividades a desenvolver                                                                                                    |
|                                                                                     | Experiência anterior na área da actividade a desenvolver                                                                                                    |
|                                                                                     | Porque se candidatou a este espaço?                                                                                                    |
|                                                                                     | Qual a relação que possui com a freguesia / bairro?                                                                                                    |
| Conhece o espaço a atribuir?                                                        |                                                                                                    |
| To investimento necessario previsto (c):                                            | De que forma é que consegue garantir esse investimento?                                                                                                    |
|                                                                                     | Qual a receptividade da comunidade do Bairro para com a actividade prevista?                                                                                                    |
|                                                                                     |                                                                                                    |
| Experiência profissional relevante                                                  | Disponibilidade p/entrevista presencial Sem ficheiros adicionados                                                                                                    |
| Experiência profissional relevante                                                  | <ul> <li>Disponibilidade p/entrevista presencial</li> <li>Sem ficheiros adicionados</li> <li>Aceito receber informação sobre o Programa de Atribuição de Espaços Não Habitacionais</li> </ul>                                                                       |

Ser-lhe-á apresentada uma mensagem de confirmação da sua candidatura. Clique no botão "sair" para regressar ao seu registo de utilizador:

|                                                                               | Programa: Loja Para Todos       | Sair |
|-------------------------------------------------------------------------------|---------------------------------|------|
| A sua Candidatura foi enviada com sucesso.<br>Obrigada pela sua participação. |                                 |      |
|                                                                               | obligada pela sua participação. |      |

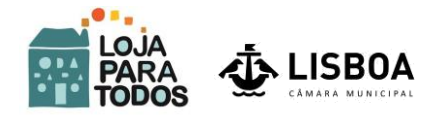

Adicionalmente, receberá uma mensagem no seu endereço eletrónico com a seguinte informação:

| Efetuou uma can | didatura no programa Loja Para T    | odos                            |
|-----------------|-------------------------------------|---------------------------------|
| Entidade        |                                     |                                 |
| Designação:     |                                     |                                 |
| Localidade:     |                                     |                                 |
| Código Postal:  |                                     |                                 |
| Email:          |                                     |                                 |
| Outros Contac   | tos                                 |                                 |
|                 | Telefone:                           | Telemovel:                      |
|                 | Outro Email:                        |                                 |
|                 | NIF:                                |                                 |
| Candidatu       | ira                                 |                                 |
| Área de Activie | dades a Desenvolver Actividades o   | le Intervenção Social:          |
| Breve caracter  | ização dos projetos ou atividades : | a desenvolver                   |
| Experiência an  | terior na área da actividade a des  | envolver                        |
| Porque se cand  | lidatou a este espaço?              |                                 |
| Qual a relação  | que possui com a freguesia / bairi  | ro?                             |
| Conhece o espa  | iço a atribuir?                     |                                 |
| Qual o investin | iento necessário previsto?          |                                 |
| De que forma    | é que consegue garantir esse inves  | timento?                        |
| Qual a receptiv | idade da comunidade do Bairro I     | oara com a actividade prevista? |

#### Espaço não habitacional

N° do Registo 318/1728/LPT/2020 Morada Avenida João Paulo II Lote 562 R/C Loja B Associações sem fins Incrativos Valor mensal-1º Atividades Comerciais Valor mensal-1º Ano \$8,60 €€

### Candidatura Agrupada

O procedimento para a realização de uma candidatura agrupada é muito semelhante ao da individual (veja, por favor, as explicações nas páginas anteriores); tenha em atenção que, independentemente do número de entidades agrupadas, será sempre a Entidade Representante a responsável pela candidatura, ou seja, é para essa entidade (através do seu Representante), e só para ela, que será enviada toda a informação sobre o procedimento.

|                                          | OA<br>Programa: Loja Para Todos<br>sair                           |
|------------------------------------------|-------------------------------------------------------------------|
| Entidade                                 |                                                                   |
| Cancelar Seguinte                        |                                                                   |
| Nome / Designação                        |                                                                   |
| * Localidade<br>* Código Postal<br>Email | Morada da residência ou sede fiscal                               |
| Outros Contactos                         | Telefone / Telemóvel                                              |
| 01                                       |                                                                   |
| NIF/NIPC                                 |                                                                   |
| * Cartão de Cidadão ou similar           |                                                                   |
| * 🗆 Tomei conhecimento do v              | alor da prestação mensal e comprometo-me a assegurar esse encargo |

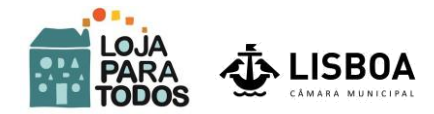

O formulário de candidatura agrupada prevê a inclusão de mais uma entidade (além da representante)

| Candidatura                                                                               |                                                             |                                                                             |
|-------------------------------------------------------------------------------------------|-------------------------------------------------------------|-----------------------------------------------------------------------------|
| Nº de entidades afectas à candidatura 0     Entidades a agrupar Sem entidades adicionadas | Provenieran                                                 |                                                                             |
|                                                                                           | Adicionar Eribidade                                         |                                                                             |
| * Área de Actividades a Desenvolver == Selecionar == 🗸                                    |                                                             |                                                                             |
| Breve caracterização dos pro                                                              | etos ou atividades a desenvolver                            |                                                                             |
|                                                                                           |                                                             |                                                                             |
| •                                                                                         |                                                             |                                                                             |
| 0 of 2500                                                                                 | //                                                          |                                                                             |
| Experiência anterior na área                                                              | la actividade a desenvolver                                 |                                                                             |
|                                                                                           |                                                             |                                                                             |
| *                                                                                         |                                                             |                                                                             |
| 0 +6 2000                                                                                 |                                                             |                                                                             |
| Porque se candidatou a este                                                               | spaço?                                                      |                                                                             |
|                                                                                           |                                                             |                                                                             |
| *                                                                                         |                                                             |                                                                             |
|                                                                                           |                                                             |                                                                             |
| 0 of 2500<br>Qual a relação que possui cor                                                | n a freguesia / bairro?                                     |                                                                             |
| * 🔿 Vive na Freguesia e no Bairro 🔿                                                       | Vive na Freguesia mas noutro Bairro 🔿 Não vive na Freguesia |                                                                             |
| * Conhece o espaço a atribuir? == Selecionar == 🗸                                         |                                                             |                                                                             |
| <sup>■</sup> Qual o investimento necessário previsto (€)?                                 |                                                             |                                                                             |
| De que forma é que consegue                                                               | garantir esse investimento?                                 |                                                                             |
|                                                                                           |                                                             |                                                                             |
|                                                                                           |                                                             |                                                                             |
| 0 of 2000                                                                                 |                                                             |                                                                             |
| Qual a receptividade da comu                                                              | nidade do Bairro para com a actividade prevista?            | 1                                                                           |
|                                                                                           |                                                             |                                                                             |
|                                                                                           |                                                             |                                                                             |
| 0 of 2000                                                                                 | /                                                           |                                                                             |
|                                                                                           |                                                             |                                                                             |
| * Disponibilidade p/entrevista presencial                                                 |                                                             |                                                                             |
|                                                                                           |                                                             |                                                                             |
| * Experiência profissional relevante                                                      |                                                             |                                                                             |
| Sem ficheiros adicionados                                                                 |                                                             |                                                                             |
|                                                                                           |                                                             |                                                                             |
| * 🗆 Li e aceito as Normas do Programa                                                     |                                                             |                                                                             |
| * U Tomei conhecimento da informação sobre proteção de dados pesso                        | ais                                                         |                                                                             |
| Aceito receber informação sobre o Programa de Atribuição de Espa-<br>-                    | ços Não Habitacionais                                       |                                                                             |
| Aceito receber informação sobre Programas referentes ao Desenvo                           | lvimento Local                                              |                                                                             |
| Cancelar Seguinte                                                                         |                                                             |                                                                             |
| Regulamento Geral Protecção Dados:                                                        |                                                             |                                                                             |
|                                                                                           |                                                             |                                                                             |
| Declaro ainda que tomei conhecimento que a listagem final com a id                        | entificação dos candidatos admitidos para cada es           | paço será publicitada e conservada de acordo com o ponto 13.3 das Normas do |
| Programa de Atribuição de Espaços Não habitacionais Municipais Pa                         | a Fins: Comerciais, Sociais, Desportivos, Culturais         | e Recreativos e de acordo com o Regulamento Geral de Proteção de Dados.     |

Os procedimentos seguintes são os já referidos para a candidatura individual, pelo que deverá consultar as páginas anteriores deste Guia.

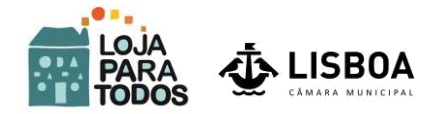

Ao voltar a entrar (com o seu registo de utilizador), poderá confirmar que já tem na sua "área" o registo da candidatura que acabou de submeter.

Entrar no sítio eletrónico: https://lisboa.pt/loja-para-todos

- 1º Selecionar "Aceder às suas candidaturas";
- 2º Entrar com o seu registo de utilizador

| PROGRAMA "LOJA PARA TODOS"                                                                                         |
|----------------------------------------------------------------------------------------------------|
| Atribuição de lojas ou outros espaços não habitacionais às entidades que escolham localizar aí as suas atividades. |
|                                                                                                    |
| Saber mais informação sobre o programa:                                                                            |
| DESCRIÇÃO E CONTEXTO PROCEDIMENTO ADMINISTRATIVO                                                                   |
|                                                                                                    |
| ACEDER ÀS SUAS CANDIDATURAS                                                                                        |
|                                                                                                    |

|                                                                                                    | ) ca                                                                               | âmara<br>de L                            | Munic<br>.isboa | ipal  |
|----------------------------------------------------------------------------------------------------|------------------------------------------------------------------------------------|------------------------------------------|-----------------|-------|
| Registo de<br>* NIF<br>* Senha<br>Se ainda nã<br><u>crie aqui o</u><br>Se esqueces<br><u>clique aqu</u> | utilizador<br>Entrar<br>o está regist<br>o seu novo<br>u a sua senh<br>ui para per | tado,<br>o registo.<br>na,<br>dir acesso |                 | Ajuda |

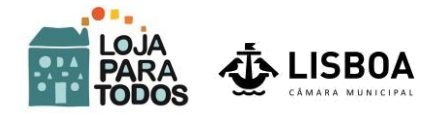

Todas as candidaturas que realizar ficarão registadas para que, desta forma, as possa "gerir" - ou seja, visualizá-las ("Ver Detalhes") ou eliminá-las ("Apagar").

Depois de carregar no botão "Ver detalhes", surgirá no ecrã toda a informação que preencheu.

| Ŕ                         | E LIS                                         |       | OA<br>Progra         | <b>ma:</b> Loja P | ara Todos                 |                                                         |                       |                    |                  |
|---------------------------|-----------------------------------------------|-------|----------------------|-------------------|---------------------------|---------------------------------------------------------|-----------------------|--------------------|------------------|
|                           |                                               |       | i i suise<br>(a)     |                   |                           |                                                         |                       |                    | Sai              |
| Listagem d                | le candidatura                                | 15    |                      |                   |                           |                                                         |                       |                    |                  |
| Nome da Er<br>Respo<br>Te | ntidade<br>NIF<br>Email<br>onsável<br>elefone |       |                      |                   |                           |                                                         |                       |                    |                  |
| Ver<br>Detalhes           | Apagar E                                      | stado | Nº do Registo        | Candidatura       | Actividades a Desenvolver | Morada                                                  | Valor Renda           | Detalhes<br>Imóvel | Criado na Data   |
| 3                         | X                                             | 0     | 333/2123/CSL/LTP2020 | Simples           | Comercial                 | Rua Luís de Sttau Monteiro, 5A (Bloco C4), R/C - Loja A | 22,94 €               |                    | 16-11-2020 16:54 |
| 3                         | X                                             | 0     | 337/1728/CSL/LTP2020 | Simples           | Comercial                 | Avenida João Paulo II Lote 562 R/C Loja B               | 17, <mark>4</mark> 8€ |                    | 16-11-2020 18:03 |
| 3                         | X                                             | 0     | 338/1810/CSL/LTP2020 | Agrupada          | Comercial                 | Rua Ricardo Ornelas - Lote 378- R/C- A                  | 23,77€                | ٥                  | 16-11-2020 18:09 |
|                           |                                               |       |                      |                   |                           |                                                         |                       |                    | 1 - 3            |

#### Entidade

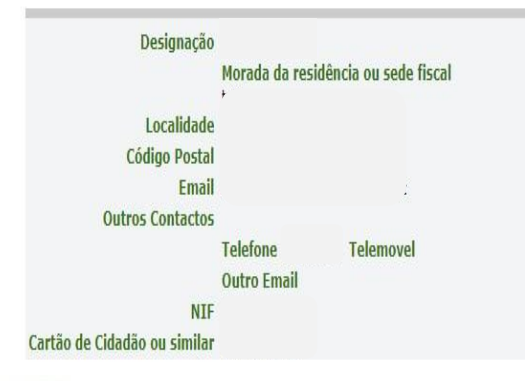

# **Candidatura Simples**

Espaço não habitacional

| 333/2123/CSL/LPT2020                                    |
|---------------------------------------------------------|
| Rua Luís de Sttau Monteiro, 5A (Bloco C4), R/C - Loja A |
| 10 22,94 €                                              |
| 58,60 €                                                 |
|                                                         |

#### Candidatura

| Área de Actividades a Desenvolver Comercial                                  |                                                                                     |  |  |  |  |
|------------------------------------------------------------------------------|-------------------------------------------------------------------------------------|--|--|--|--|
|                                                                              | Breve caracterização dos projetos ou atividades a desenvolver                       |  |  |  |  |
|                                                                              | Experiência anterior na área da actividade a desenvolver                            |  |  |  |  |
|                                                                              | Porque se candidatou a este espaço?                                                 |  |  |  |  |
|                                                                              | Qual a relação que possui com a freguesia / bairro?                                 |  |  |  |  |
| Conhece o espaço a atribuir?<br>Qual o investimento necessário previsto (€)? |                                                                                     |  |  |  |  |
|                                                                              | De que forma é que consegue garantir esse investimento?                             |  |  |  |  |
|                                                                              | Qual a receptividade da comunidade do Bairro para com a actividade prevista?        |  |  |  |  |
| Experiência profissional relevante                                           | Disponibilidade p/entrevista presencial                                             |  |  |  |  |
|                                                                              | Anthe seaster informanti actus a Paramana da Atribuista da Fanana Mir Habitariansia |  |  |  |  |
|                                                                              | Aceito receber informação sobre o rrogramas referentes ao Desenvolvimento Local     |  |  |  |  |
|                                                                              |                                                                                     |  |  |  |  |

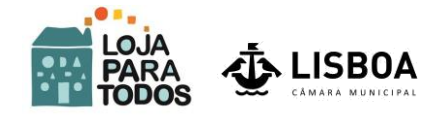

## Contactos dos serviços afetos ao Programa "Loja Para Todos":

Para esclarecimento de qualquer dúvida relativa a este Programa pode contactar o Município através dos números de telefone 217 989 126 | 217 988 065 | 217 988 465 | do endereço eletrónico lojaparatodos@cm-lisboa.pt.